# Räknarinstruktioner för CASIO FX-9750GII till Matematik Origo 1b

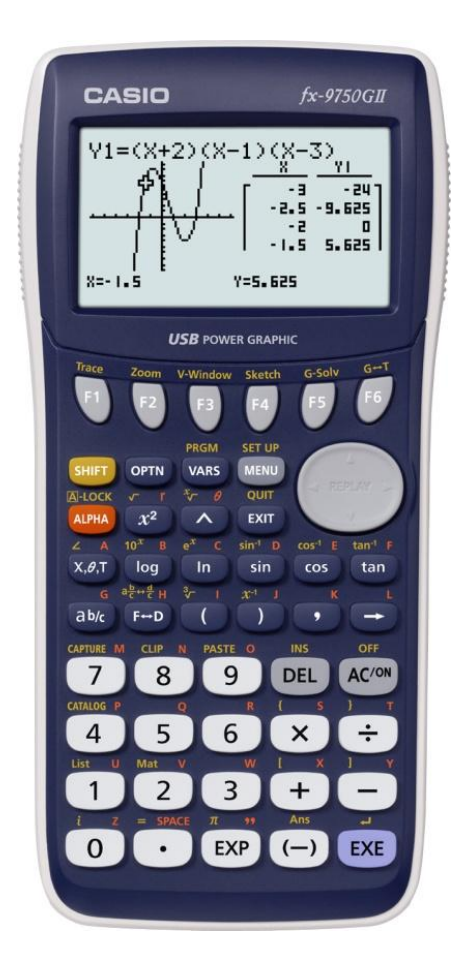

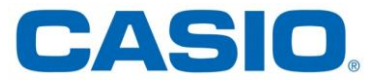

Sidan 30 Beräkna uttrycket -2 - 5

Uppgiften beräknas i programmet RUN-MAT.

## Gör så här:

Gå först in i huvudmenyn genom att trycka **MENU**. Markera RUN-MAT. Tryck **EXE** för att komma in i programmet.

Tecknet för negativa tal är (--).

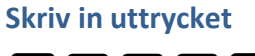

(-) **2** - **5** EXE

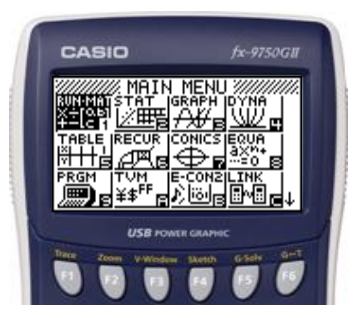

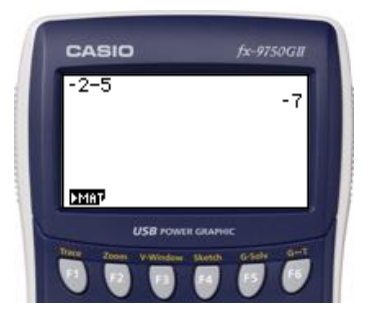

Sidan 44 Beräkna  $5^3$  och  $4^2$ 

Uppgiften beräknas i programmet RUN-MAT.

## Gör så här:

Gå först in i huvudmenyn genom att trycka **MENU**. Markera RUN-MAT. Tryck **EXE** för att komma in i programmet.

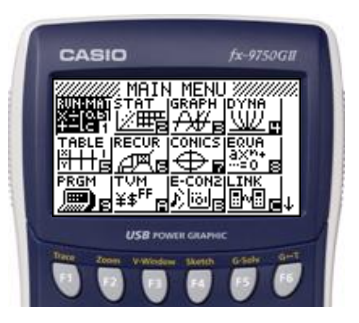

# Skriv in uttrycken

5 \land 3 EXE

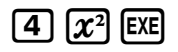

Alternativt

4 \land 2 EXE

| ſ | CASIO | fx-9750G1        |
|---|-------|------------------|
|   | 5^3   | 125              |
|   | 42    | 16               |
|   | 4 2   | 16               |
|   | ▶MAT  |                  |
|   |       | Math Caleby SHIT |

Beräkna  $4 \cdot 3^2 - \frac{10}{2} + \frac{24}{3-11}$ 

Uppgiften beräknas i programmet RUN-MAT.

## Gör så här:

Gå först in i huvudmenyn genom att trycka **MENU**. Markera RUN-MAT. Tryck **EXE** för att komma in i programmet.

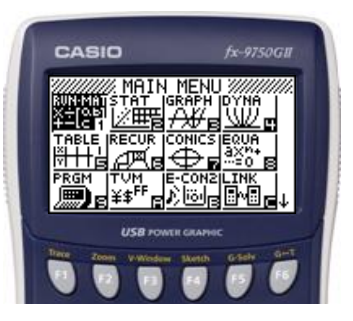

# Skriv in uttrycket

| 4 | X | 3 | $\chi^2$ |   | 1 | 0 | ÷ | 2          | Ŧ   |
|---|---|---|----------|---|---|---|---|------------|-----|
| 2 | 4 | ÷ |          | 3 |   | 1 | 1 | $\bigcirc$ | EXE |

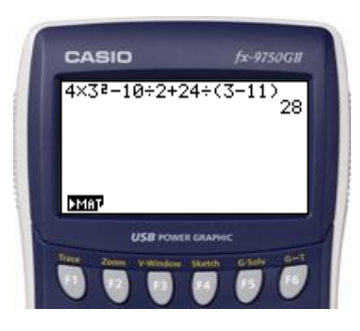

**Sidan 57** Beräkna 6,7 · 10<sup>−11</sup>· 1,3 ·10<sup>24</sup>

Uppgiften beräknas i programmet RUN-MAT.

## Gör så här:

Gå först in i huvudmenyn genom att trycka **MENU**. Markera RUN-MAT. Tryck **EXE** för att komma in i programmet.

E används när man vill skriva ett tal i grundpotensform. Talet 780 000 i grundpotensform skrivs på grafräknaren som 7.8E5.

# Skriv in uttrycket

6 • 7 EP - 1 1 X 1 • 3 EP 2 4 EE

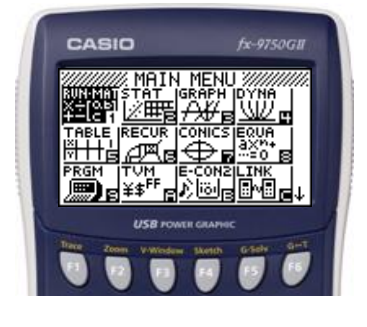

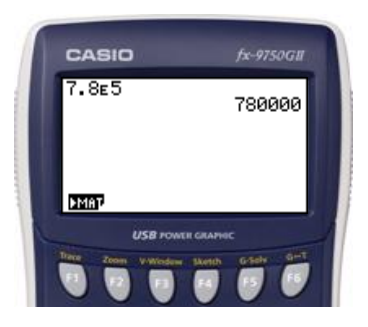

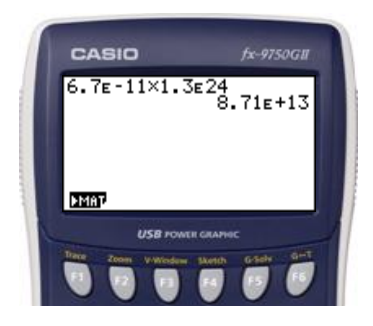

Sidan 101 Beräkna  $\sqrt{10}$  och  $\sqrt[3]{64}$ 

Uppgiften beräknas i programmet RUN-MAT.

## Gör så här

Gå först in i huvudmenyn genom att trycka MENU.

Markera RUN-MAT. Tryck 🖾 för att komma in i programmet.

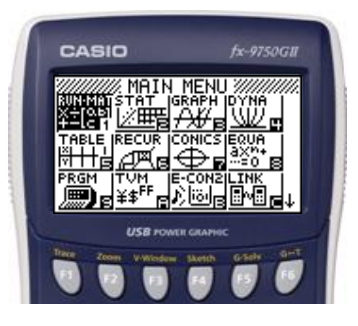

# Skriv in uttrycken

| SHIFT | $\mathbf{X}^2$ | 1 | 0 | EXE |
|-------|----------------|---|---|-----|
|-------|----------------|---|---|-----|

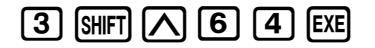

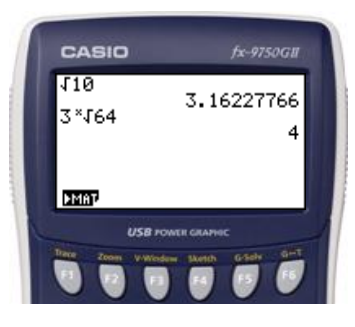

- a) Rita grafen y = -0.7x + 15.
- b) Bestäm x så att y = 0.

Uppgiften beräknas i grafprogrammet GRAPH.

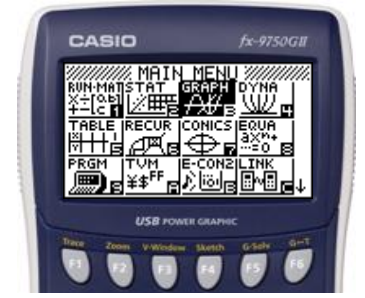

## Gör så här:

- Gå först in i huvudmenyn genom att trycka MENU . Markera GRAPH. Tryck EXE.
- 2) Ställ sedan in ett lämpligt fönster. Tryck SHIFT **F3** (View Window).
- 3) Välj i det här fallet: Xmin = -5, Xmax = 30 Ymin = -5, Ymax = 20
  Tryck (→) 5 EXE 3 0 EXE (▼)
  (→) 5 EXE 2 0 EXE
  Tryck EXIT.
- 4) Lägg in funktionen.
  (-) 0 7 (𝔅,θ,Ҭ) + 1 5 Ε𝔅
- 5) Tryck **F6** (DRAW) för att rita funktionen.

6) Tryck **F5** (G-solve) och sedan **F1** (ROOT) för att

få det x-värde som ger y = 0.

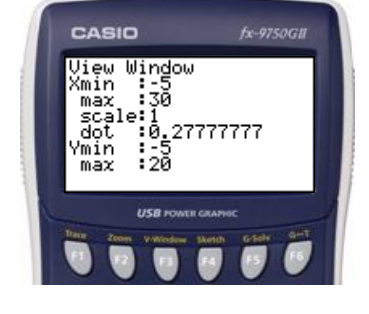

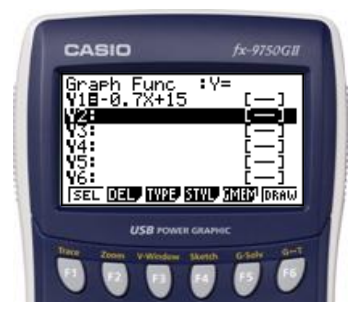

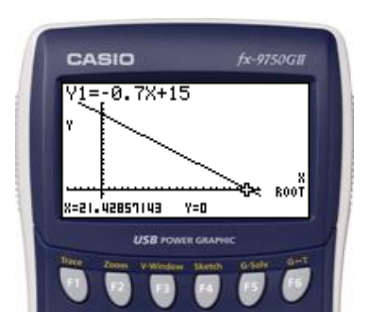

Lös ekvationen 4x - 3 = 7 - x med hjälp av en grafritande räknare.

## Lösning

Uppgiften beräknas i grafprogrammet GRAPH.

#### Gör så här:

- 1) Gå först in i huvudmenyn genom att trycka MENU. Markera GRAPH. Tryck EXE.
- Ställ sedan in ett lämpligt fönster.
   Tryck SHIFT F3 (View Window).
- 3) Tryck F3 (STD) för att automatiskt få standardinställning.
  (*Xmin* = -10, *Xmax* = 10, *Ymin* = -10, *Ymax* = 10)
  Tryck EXIT.
- 4) Lägg in ekvationens höger- respektive vänsterled.
  ④ (X,θ,T) → ③ EXE (7) → (X,θ,T) EXE
- 5) Tryck **F6** (Draw) för att rita graferna.

6) Tryck **F5** (G-solve) och sedan **F5** (ISCT) för att få skärningspunkten.

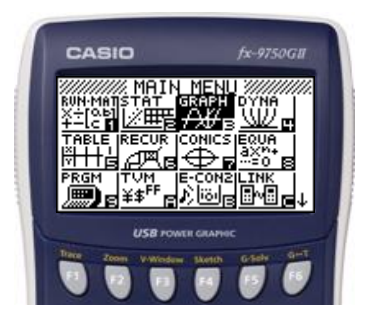

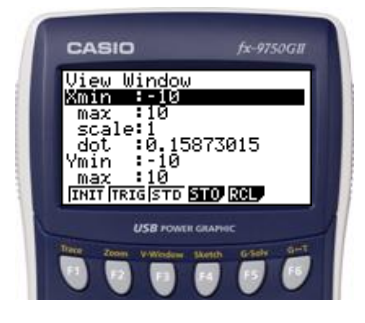

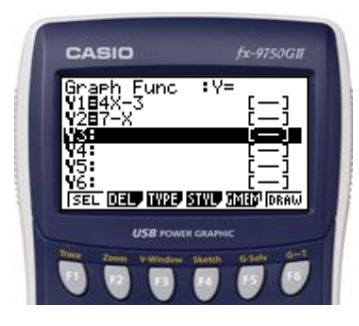

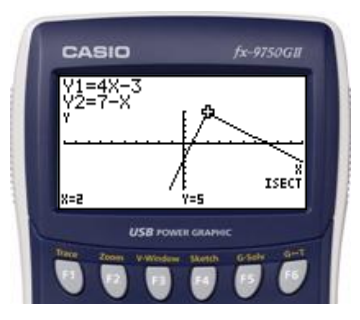

Lös olikheten x - 1 > -x + 2 med hjälp av en grafritande räknare.

### Lösning

Uppgiften beräknas i grafprogrammet GRAPH.

### Gör så här:

- Gå först in i huvudmenyn genom att trycka MENU. Markera GRAPH. Tryck EXE.
- 2) Lägg sedan in olikhetens höger- respektive vänsterled.
   X, θ, T → 1 EXE → X, θ, T + 2 EXE
- 3) Tryck **F6** (Draw) för att rita graferna.
- 4) Tryck **F5** (G-solve) och sedan **F5** (ISCT) för att få skärningspunkten.

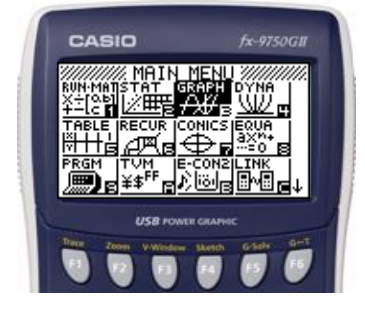

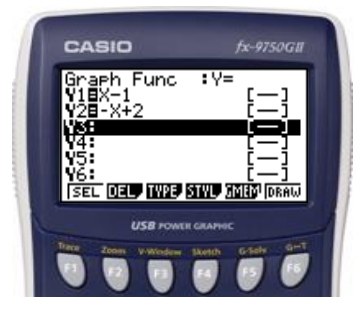

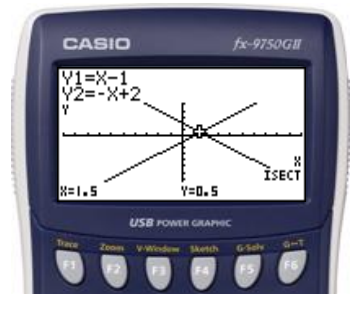

Inköpspriset på en traktor är 372 000 kr. Traktorns värde minskar därefter med 18 % per år.

b) Efter hur många år är traktorn värd mindre än 120 000 kr?

I lösningen av uppgift a) kom man fram till ekvationen  $y = 372\ 000 \cdot 0.82^x$  som beskriver traktorns värde y kr efter x år.

### Lösning

Uppgiften kan beräknas i grafprogrammet GRAPH där man kan hitta skärningspunkten mellan graferna  $y = 120\ 000\ och\ y = 372\ 000 * 0.82^x$  eller genom ekvationslösning i programmet RUN-MAT med hjälp av kommandot SolveN.

#### **Genom grafritning:**

- Gå först in i huvudmenyn genom att trycka MENU. Markera GRAPH. Tryck EXE.
- 2) Ställ sedan in ett lämpligt graffönster. Tryck SHIFT **F3** (View Window).
- 3) Välj i det här fallet: Xmin = 0, Xmax = 10,  $Ymin = 0, Ymax = 400\ 000$ Skalan på Y - axeln sätts till 100 000.

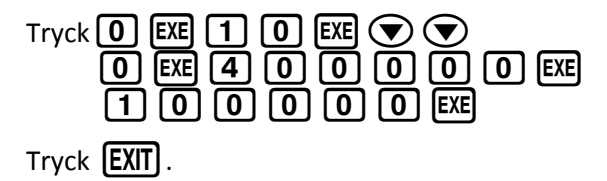

4) Lägg in ekvationerna  $y = 120\ 000$  repektive  $y = 372\ 000 \cdot 0.82^{x}$ .

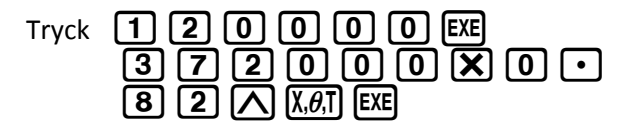

5) Tryck **F6** (Draw) för att rita graferna.

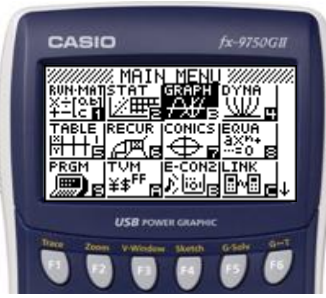

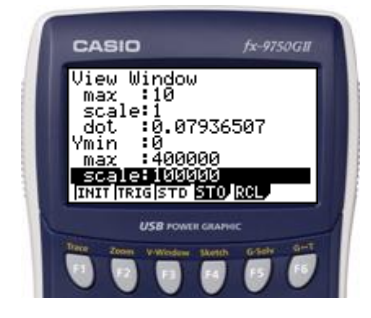

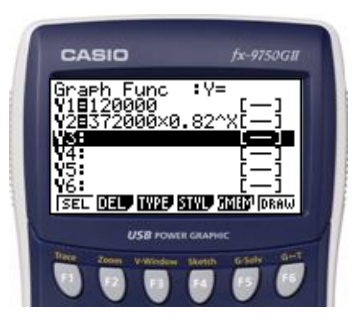

6) Tryck **F5** (G-solve) och sedan **F5** (ISCT) för att få skärningspunkten.

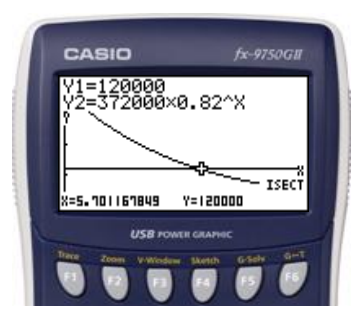

Sidan 186 forts. Genom ekvationslösning med kommandot SolveN i programmet RUN-MAT:

- 1) Gå först in i huvudmenyn genom att trycka **MENU**. Markera RUN-MAT. Tryck **EE**.
- 2) Tryck OPTN.

- 3) Tryck **F4** (CALC) och tryck sedan **F5** (SolveN).
- 4) Lägg in ekvationen

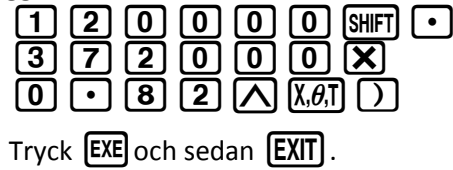

5) Läs av lösningen till ekvationen.

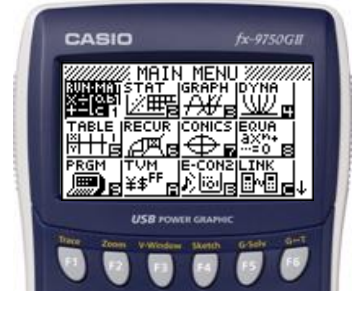

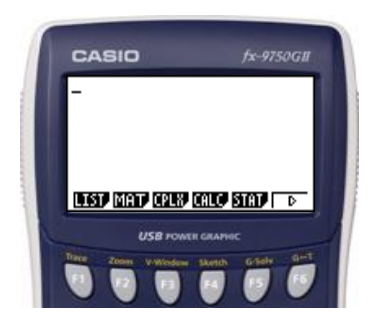

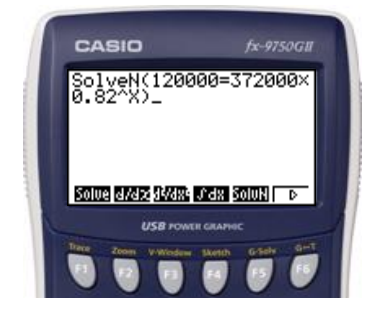

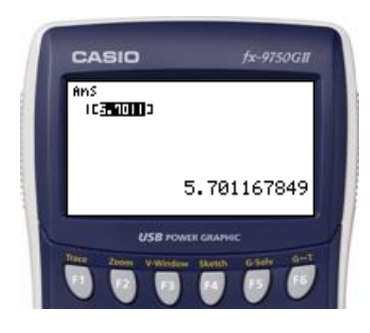

Beräkna uttrycket  $\sqrt[4]{9}$ 

# Skriv in uttrycket

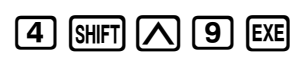

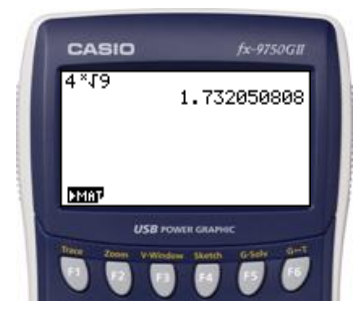

Antalet invånare i en kommun minskade på 7 år från 32 567 till 27 278. Hur stor var den genomsnittliga årliga minskningen uttryckt i procent?

### Lösning

Uppgiften kan beräknas i grafprogrammet GRAPH eller i programmet RUN-MAT med hjälp av kommandot SolveN.

### **Genom grafritning:**

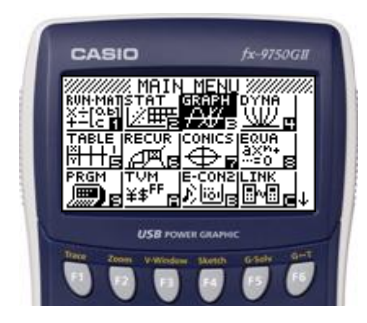

- Gå först in i huvudmenyn genom att trycka MENU . Markera GRAPH. Tryck EXE.
- 2) Ställ sedan in ett lämpligt graffönster. Tryck SHIFT **F3** (View Window).
- 3) Välj i det här fallet:

 $\begin{array}{l} Xmin = 0, Xmax = 2,\\ Ymin = 0, Ymax = 30\ 000.\\ \text{Skalan på}\ Y - axeln\ \text{sätts till}\ 10\ 000. \end{array}$ 

Tryck

| 0   | EXE | 2 | EXE | $\bigcirc$ | $\bigcirc$ | 0   |
|-----|-----|---|-----|------------|------------|-----|
| EXE | 3   | 0 | 0   | 0          | 0          | EXE |
| 1   | 0   | 0 | 0   | 0          | EXE        |     |

Tryck **EXIT**.

4) Lägg in ekvationerna y = 27278respektive  $y = 32567 \cdot x^7$ .

| Tryck | 2 | 7 | 2 | 7            | 8              | EXE         | 3 ( | 2   |
|-------|---|---|---|--------------|----------------|-------------|-----|-----|
|       | 5 | 6 | 7 | $\mathbf{X}$ | Χ, <i>θ</i> ,Τ | $  \square$ | 7   | EXE |

5) Tryck **F6** (Draw) för att rita graferna.

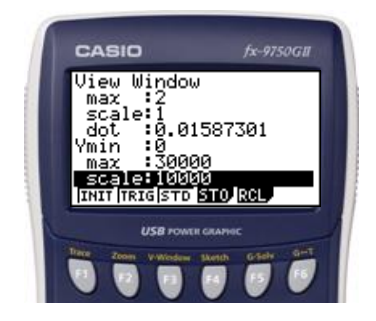

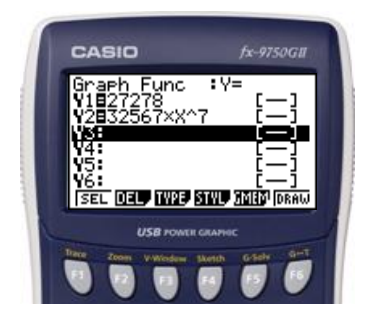

6) Tryck **F5** (G-solve) och sedan **F5** (ISCT) för att få skärningspunkten.

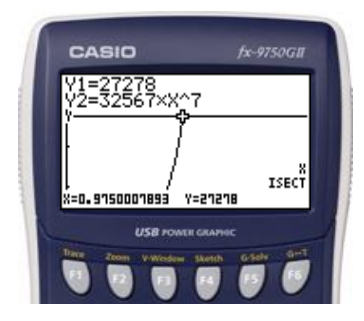

Om man vill se om det finns fler skärningspunkter är det bara att gå med piltangenterna åt höger eller vänster  $\bigcirc$   $\bigcirc$  .

## Sidan 190 forts. Genom ekvationslösning med kommandot SolveN:

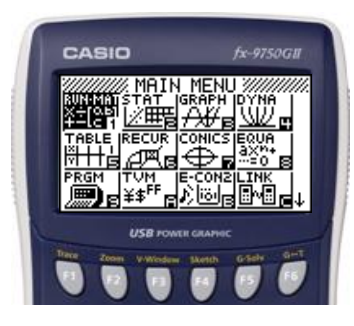

- 1) Gå först in i huvudmenyn genom att trycka MENU. Markera RUN-MAT. Tryck EXE.
- 2) Tryck OPTN.

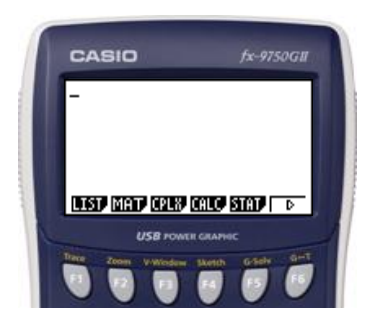

- 3) Tryck **F4** (CALC) och tryck sedan **F5** (SolveN).
- 4) Lägg in ekvationen:
  2 7 2 7 8 SHIFT 3
  2 5 6 7 𝔅 𝔅,θ,T ∧ 7
- 5) Tryck **EXE** och sedan **EXIT**.
- 6) Läs av ekvationens lösning.

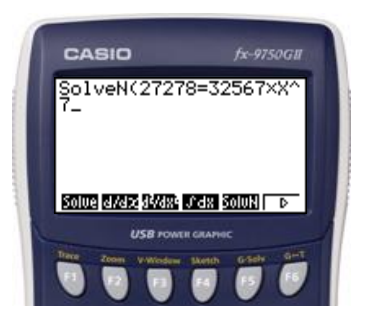

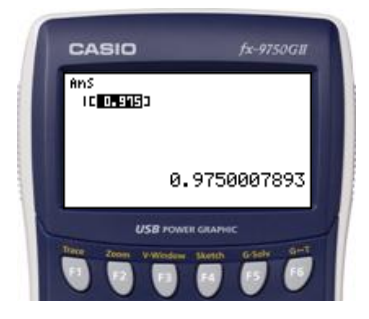

Ta fram tio slumptal mellan 0 och 99.

## Lösning

Uppgiften beräknas i programmet RUN-MAT med hjälp av kommandot RanInt#.

## Gör så här:

- 1) Gå först in i huvudmenyn genom att trycka **MENU**. Markera RUN-MAT. Tryck **EXE** för att komma in i programmet och tryck sedan **OPTN**.
- 2) Tryck sedan **F6** för att gå vidare bland alternativen.
- 3) Tryck **F3** (PROB).
- 4) Tryck **F4** (RAND).
- 5) Tryck **F2** (Int).

6) Skriv 0 • 9 9 • 1 0 ) EXE

7) 10 slumptal mellan 0 och 99 genereras och läggs i en lista.

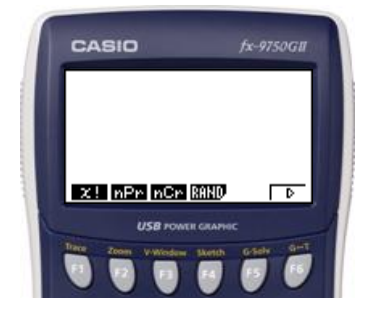

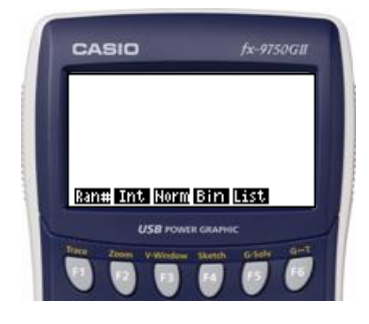

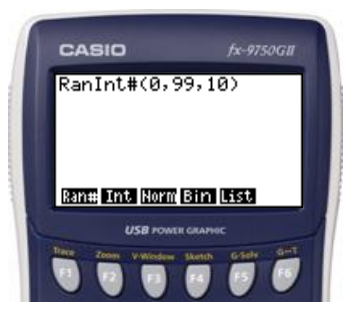

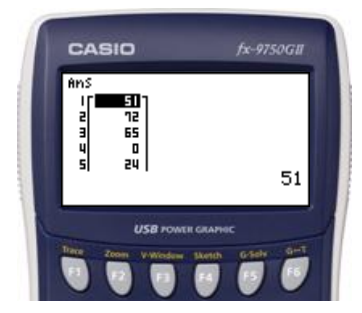